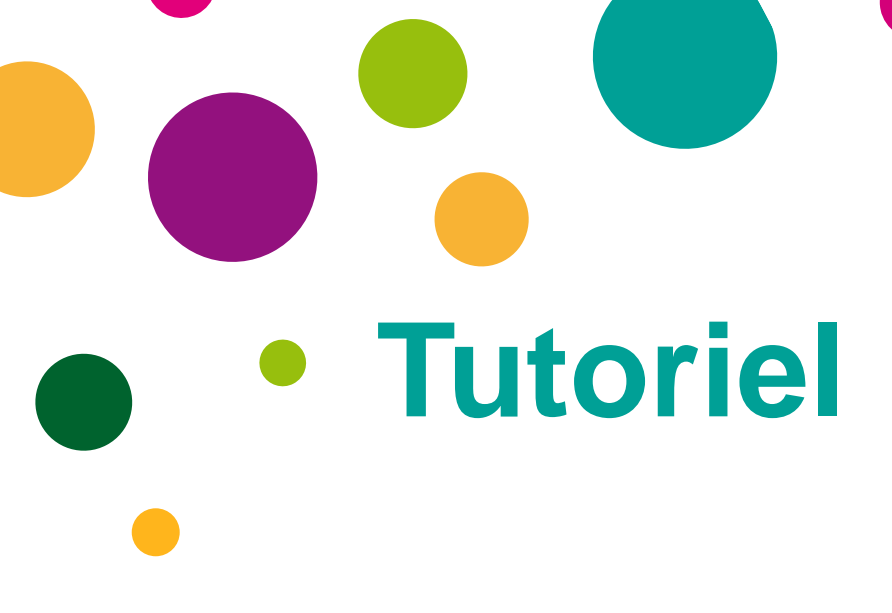

## Création d'un dossier

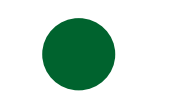

#### **Portail Famille**

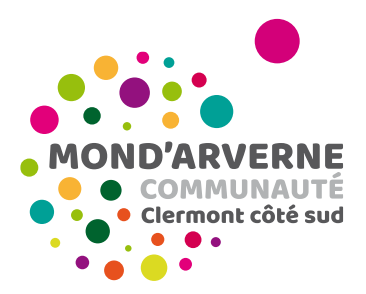

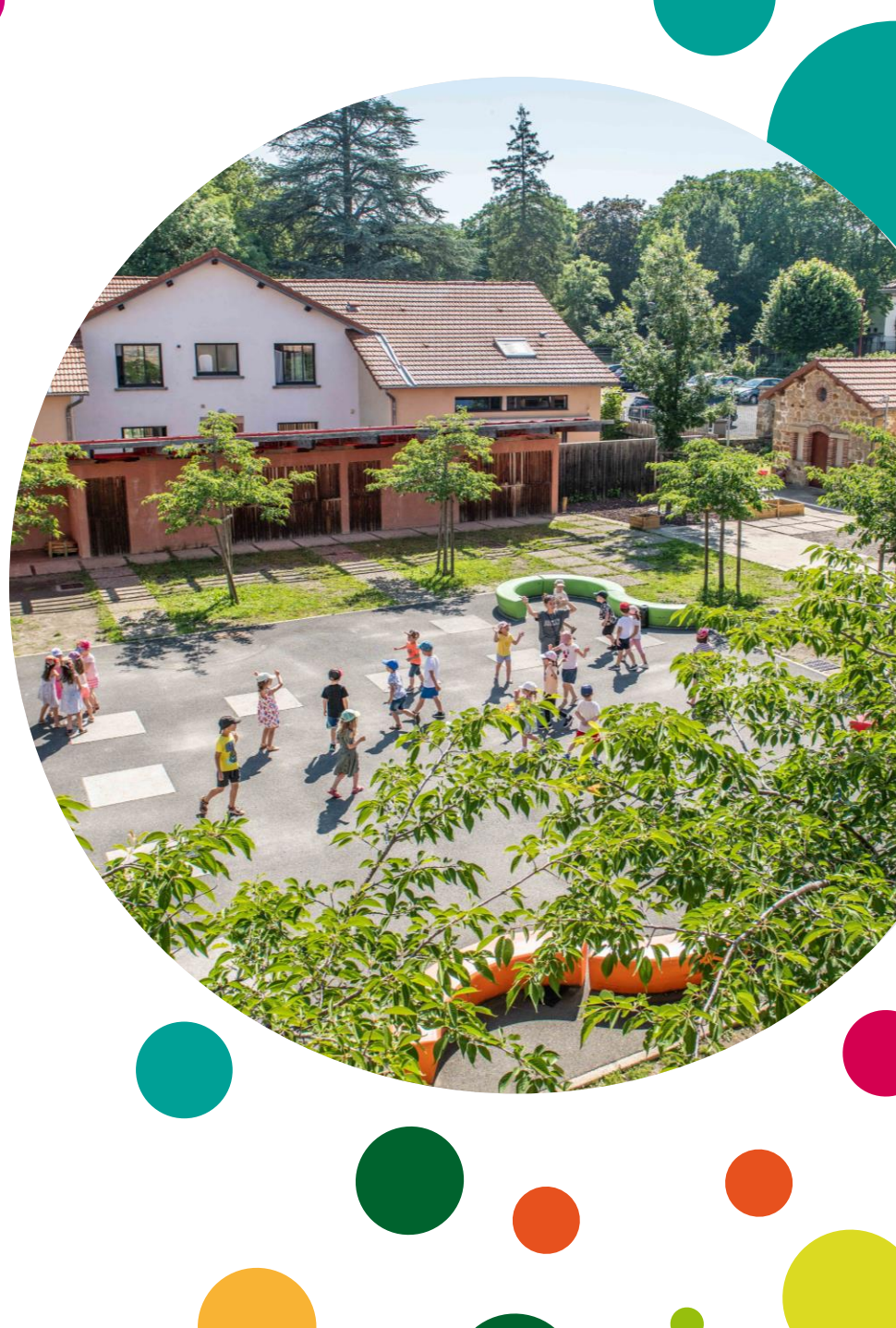

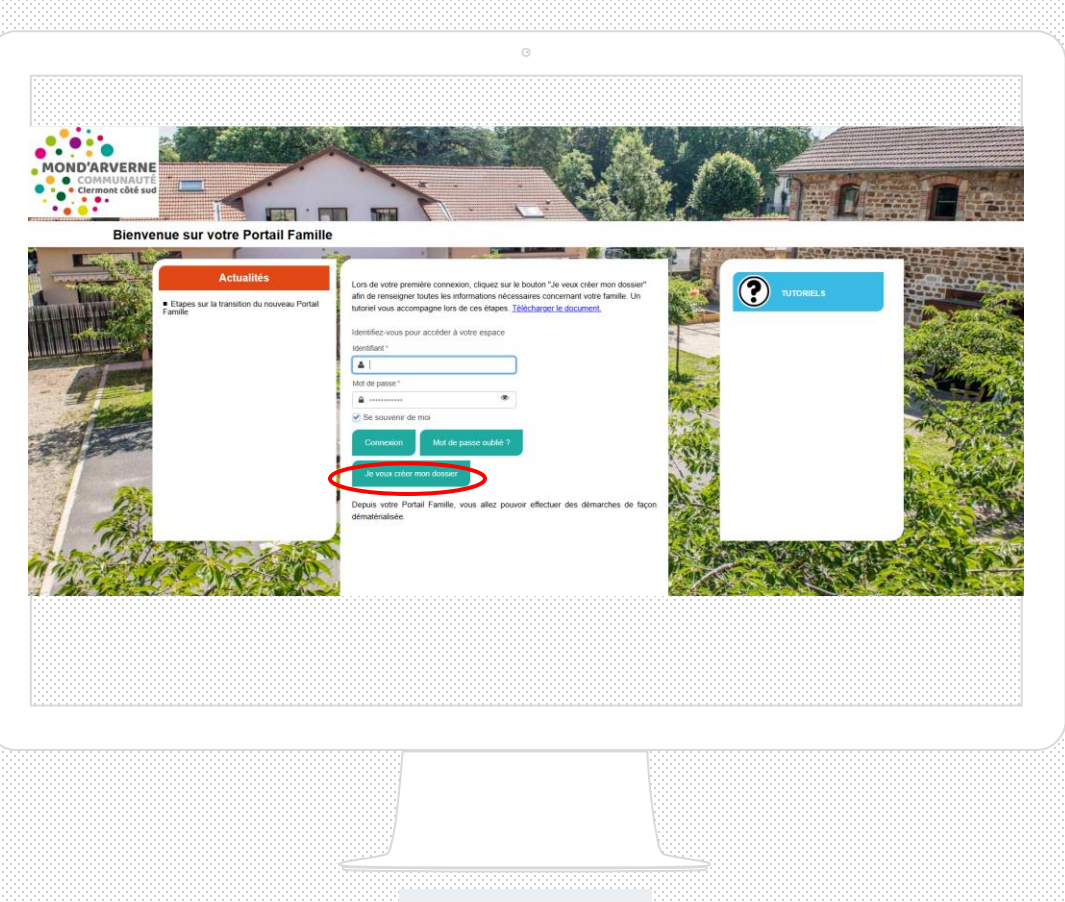

Lors de ma première visite sur le Portail Famille, je clique sur le bouton « Je veux créer mon dossier ».

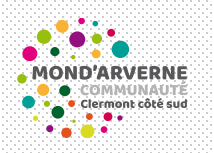

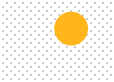

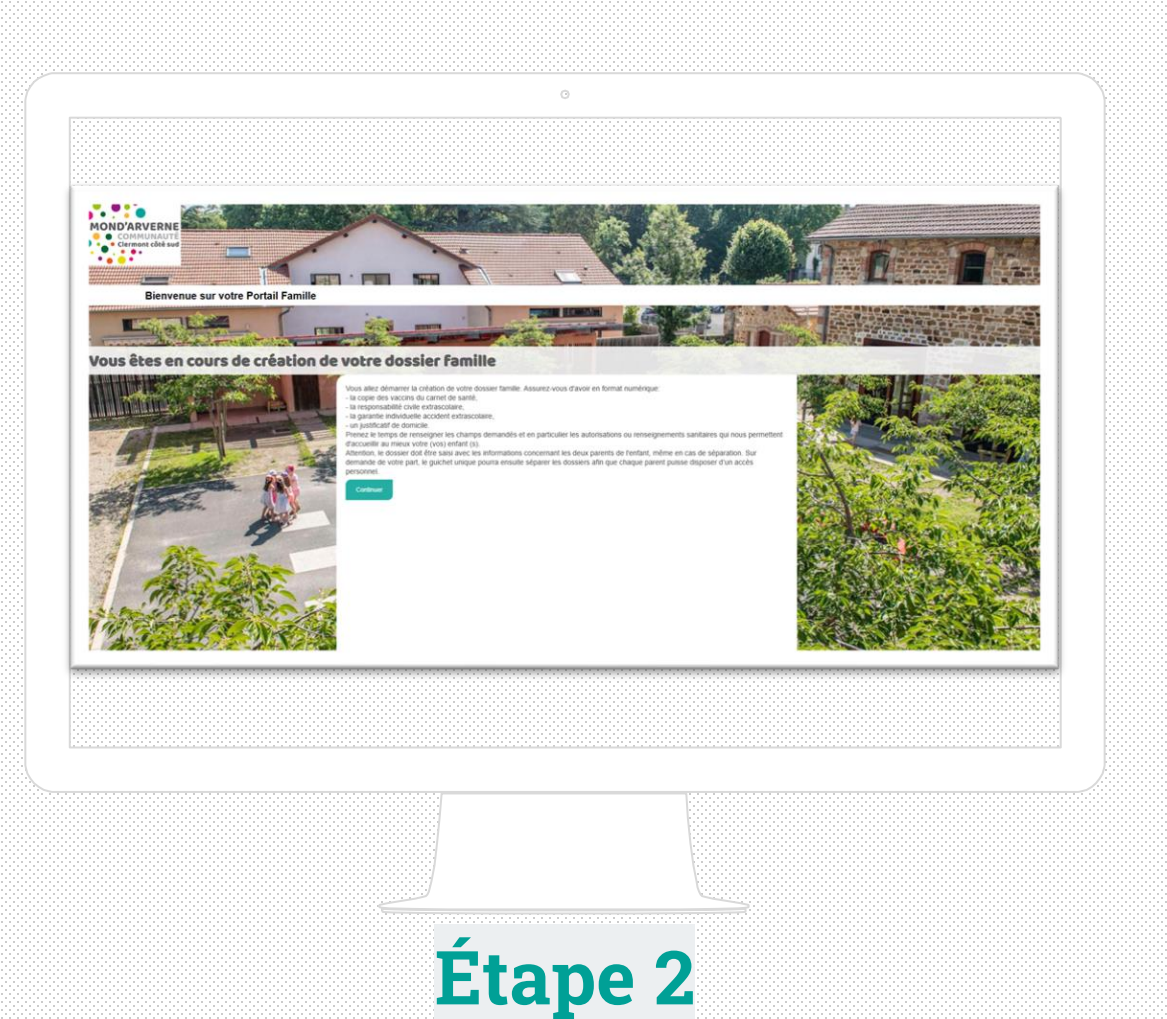

### Je débute la création de mon dossier.

Attention, le dossier doit être saisi avec les informations concernant les deux parents de l'enfant, même en cas de séparation. Sur demande de votre part, le guichet unique pourra ensuite séparer les dossiers afin que chaque parent puisse disposer d'un accès personnel.

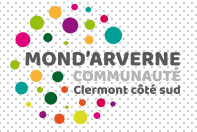

| OMMUNAUTE<br>lermont côté sud                                                                                                    |                             |                        | M DECEMBER                                                                                                    |               |
|----------------------------------------------------------------------------------------------------|-----------------------------|------------------------|----------------------------------------------------------------------------------------------------|---------------|
|                                                                                                    |                             |                        |                                                                                                    |               |
| Bienvenue sur votre Portail Fam                                                                                                    | hille                       | THE REAL PROPERTY OF   | the anto a contract of the                                                                                                    |               |
|                                                                                                    | 11311                       | THE OWNER OF THE OWNER |                                                                                                    |               |
| êtes en cours de création                                                                                                    | on de votre dossier famille |                        | Self-selfert Starter Road                                                                                                    |               |
|                                                                                                    |                             |                        |                                                                                                    | Seal with     |
|                                                                                                    | Parent 1                    | Parent 2               |                                                                                                    | A com         |
|                                                                                                    | Cuese ·                     | Cum                    |                                                                                                    |               |
|                                                                                                    | even .                      |                        |                                                                                                    | CONTRACT OF   |
|                                                                                                    | 100 Not                     | 705                    | AND A CONTRACTOR                                                                                                    |               |
| - The second second                                                                                                    | Trum de Katsance            | Num de natissance      | and the start                                                                                                    |               |
| a state in                                                                                                    | num de natisiance           | nom de natioance       | day to the set of                                                                                                    |               |
| Labora .                                                                                                    | Polyan*                     | Préran                 | and the second second s | See .         |
| and a second                                                                                                    | Technon                     | Tagenta                |                                                                                                    | State Bart    |
| 4                                                                                                    | O and                       | Advess on at           | and the second second                                                                                                    |               |
| Alt -                                                                                                    |                             |                        | Alter and aller                                                                                                    | 125           |
| ANA ANA                                                                                                    |                             |                        | Days Indexets                                                                                                    |               |
| A State of the state of the sta |                             |                        | A SHARE SHARE A SHARE                                                                                                    |               |
| MAR AND                                                                                                    |                             |                        |                                                                                                    |               |
|                                                                                                    | and and                     |                        |                                                                                                    |               |
| Sec. Sector Mark                                                                                                    | Ten-                        |                        | March Start Constant                                                                                                    |               |
| the Master Antonio Matter                                                                                                    |                             |                        |                                                                                                    | Sector Sector |
|                                                                                                    |                             |                        |                                                                                                    |               |
|                                                                                                    |                             |                        |                                                                                                    |               |
|                                                                                                    |                             |                        |                                                                                                    |               |
|                                                                                                    |                             |                        |                                                                                                    |               |
|                                                                                                    |                             |                        |                                                                                                    |               |
|                                                                                                    |                             |                        |                                                                                                    |               |
|                                                                                                    |                             |                        |                                                                                                    |               |
|                                                                                                    |                             | 2022                   |                                                                                                    |               |
|                                                                                                    |                             |                        |                                                                                                    |               |
|                                                                                                    |                             |                        |                                                                                                    |               |

#### Je débute la saisie de mes informations personnelles.

| Allergies     Autre     Autre                                                                                                    | Allergies     Aurei   Aartiid   Aartiid   Aartiid   Aartiid   Aartiid   Cartia   Cartia   Cartia   Cartia   Cartia   Cartia   Cartia   Cartia   Cartia   Cartia   Cartia   Cartia   Cartia   Cartia   Cartia   Cartia   Cartia   Cartia   Cartia   Cartia   Cartia   Cartia   Cartia   Cartia   Cartia   Cartia   Cartia   Cartia   Cartia   Cartia   Cartia   Passo   Sasane     Sasane     Sasane     Sasane     Sasane     Sasane     Sasane     Sasane     Sasane     Sasane     Sasane     Sasane     Sasane     Sasane     Sasane     Sasane     Sasane     Sasane     Sasane     Sasane     Sasane     Sasane     Sasane     Sasane     Sasane     Sasane <th>Enfant 1</th> <th></th> <th></th> <th></th>                                                                                                    | Enfant 1         |   |                         |                                                                                                    |
|----------------------------------------------------------------------------------------------------|----------------------------------------------------------------------------------------------------|------------------|---|-------------------------|----------------------------------------------------------------------------------------------------|
| Angria                                                                                                    | Aregin   Aute   Aute   Aute   Aute   Aute   Aute   Aute   Aute   Aute   Aute   Aute   Aute   Aute   Aute   Aute   Aute   Aute   Aute   Aute   Aute   Aute   Aute   Aute   Aute   Aute   Aute   Aute   Conserve   Conserve <td< th=""><th>Allergies</th><th>3</th><th>Assurance</th><th></th></td<>                                                                                                    | Allergies        | 3 | Assurance               |                                                                                                    |
| Aute   Aute   Aute   Aute   Aute   Aute   Aute   Aute   Aute   Aute   Aute   Aute   Aute   Aute   Aute   Aute   Aute   Aute   Aute   Aute   Aute   Aute   Aute   Aute   Aute   Aute   Aute   Compagine dissurance   Aute   Aute   Aute   Compagine dissurance   Aute   Compagine dissurance   Aute   Compagine dissurance   Aute   Aute   Compagine dissurance   Aute   Compagine dissurance   Aute   Compagine dissurance   Aute   Compagine dissurance   Notace   Aute   Compagine dissurance   Notace   Aute   Notace   Pare diabelle   Pare diabelle   Pare diabelle   Pare diabelle   Pare diabelle   Pare diabelle   Pare diabelle   Pare diabelle   Saga   Saga   Saga   Saga   Saga   Saga   Saga   Saga   Saga   Saga   Saga   Saga   Saga                                                                                                    | Autre   Autre   Autre   Autre   Autre   Autre   Autre   Autre   Autre   Autre   Autre   Autre   Autre   Autre   Autre   Cussois   Ciden   Cussois   Guden   Lat   Custois   Molusopas   Molusopas                                                                                                    | Allergie         |   | Compagnie d'assurance * | and the second                                                                                                    |
| Anite   Astrine   Astrine   Astrine   Constacks   Create statine   Cherie   Cherie   <                                                                                                    | Austrie   Aachuide   Aachuide   Aachuide   Aachuide   Aachuide   Custaceles   Octerin   Octerin <td>Autra</td> <td></td> <td>compagnie d'assurance</td> <td></td>                                                                                                    | Autra            |   | compagnie d'assurance   |                                                                                                    |
| Androne   Androne   Constacida   Constacida                                                                                                    | Attime   Attime   Cattadas   Cidera   Cidera </td <td>Autre</td> <td></td> <td>Numéro de políce I</td> <td>and the second</td>                                                                                                    | Autre            |   | Numéro de políce I      | and the second                                                                                                    |
| Cintanti Cintanti C | Immer       Immer       Immer <th< td=""><td>Arachide</td><td></td><td>Humero de poice -</td><td></td></th<>                                                                                                    | Arachide         |   | Humero de poice -       |                                                                                                    |
| Offens scalar   Collegi   Collegi   Collegi   Collegi   Collegi   Collegi   Collegi   Collegi   Collegi   Collegi   Papare dabelle   Papare dabelle   Papare dabelle   Collegio   States   Seame     States     States     Churdi     Papare dabelle     Name     States     States     <                                                                                                    | Others   Others   Others <td>Crustaçãe</td> <td></td> <td>numero de ponce</td> <td>and the second second</td>                                                                                                    | Crustaçãe        |   | numero de ponce         | and the second second                                                                                                    |
| Céderi       Image: Comparison of the comparison of the compar                              | Citeri   Futs à coue   Guten   Let   Let   Let   Moluspes   Modurane   Oeuf   Oeuf   Peure d'abelle   Piore guese   Poson   Sya   Suittes   Starme                                                                                                    | Crème solaire    |   |                         |                                                                                                    |
| Futs à coque       Image: Compare the compare the compare the                               | Prusts à coque       Image: Complexity of the complexity of the complexity of th                                         | Céleri           |   | Médecin                 |                                                                                                    |
| Okter       Imm         Lat       Imm         Lut       Imm         Molusquas       Imm         Molusquas       Imm         Molusquas       Imm         Molusquas       Imm         Molusquas       Imm         Molusquas       Imm         Molusquas       Imm         Molusquas       Imm         Molusquas       Imm         Molusquas       Imm         Molusquas       Imm         Molusquas       Imm         Molusquas       Imm         Paure guape       Imm         Paure guape       Imm         Suites       Imm         Suites       Imm         Suites       Imm         Suites       Imm         Suites       Imm         Suites       Imm         Suites       Imm         Suites       Imm         Imm       Imm         Imm       Imm         Imm       Imm         Imm       Imm         Imm       Imm         Imm       Imm         Imm       Imm         Imm                                                                                                    | Guten                                                                                                    | Fruits à coque   |   | Nom                     | A State of the second second s |
| Lat       Imm         Lupin       Imm         Multargas       Imm         Multargas       Imm         Multargas       Imm         Multargas       Imm         Multargas       Imm         Multargas       Imm         Multargas       Imm         Multargas       Imm         Multargas       Imm         Guar       Imm         Pique d'abelle       Imm         Pique d'abelle       Imm         Pique d'abelle       Imm         Pique d'abelle       Imm         Pique d'abelle       Imm         Pique d'abelle       Imm         Pique d'abelle       Imm         Pisson       Imm         Sysame       Imm         Suburt       Imm                                                                                                    | Lat Control Control Co | Gluten           |   |                         | 1 1 1 1 1 1 1 1 1 1 1 1 1 1 1 1 1 1 1                                                                                                    |
| Lupin       Implement         Modusques       Implement         Moduranti       Implement         Out       Implement         Piqure drabelle       Implement         Piqure drabelle       Implement         Piqure drabelle       Implement         Piqure drabelle       Implement         Signifies       Implement         Systes       Implement         Systes       Implement                                                                                                    | Lupin       Image: Complement         Modurds       Image: Complement         Oder       Image: Complement         Pique guape       Image: Complement         Pique guape       Image: Complement         Pique guape       Image: Complement         Sign       Image: Complement         Sign       Image: Complement         Sign       Image: Complement         Sign       Image: Complement         Sign       Image: Complement         Sign       Image: Complement         Sign       Image: Complement         Sign       Image: Complement         Sitter       Image: Complement         Sitter       Image: Complement         Sitter       Image: Complement         Sitter       Image: Complement         Sitter       Image: Complement         Sitter       Image: Complement         Sitter       Image: Complement         Sitter       Image: Complement         Image: Complement       Image: Complement         Sitter       Image: Complement         Sitter       Image: Complement         Image: Complement       Image: Complement         Image: Complement       Image: Complement <t< td=""><td>Lait</td><td>0</td><td>nom</td><td></td></t<>                                                                                                    | Lait             | 0 | nom                     |                                                                                                    |
| Moluzgus                                                                                                    | Moturages       0         Modurade       0         Modurade       0         Out       0         Out       0         Pique d'able       0         Pique d'able       0         Pique d'able       0         Poison       0         Sola       0         Sola       0         Starme       0                                                                                                    | Lupin            |   | N* voirie               |                                                                                                    |
| Modurade       Image: Code postal         Oeuf       Image: Code postal         Pique d'abelle       Image: Code postal         Pique d'abelle       Image: Code postal         Pique d'abelle       Image: Code postal         Pique d'abelle       Image: Code postal         Pique d'abelle       Image: Code postal         Pique d'abelle       Image: Code postal         Pique d'abelle       Image: Code postal         Pique d'abelle       Image: Code postal         Pique d'abelle       Image: Code postal         Pique d'abelle       Image: Code postal         Pique d'abelle       Image: Code postal         Pique d'abelle       Image: Code postal         Pique d'abelle       Image: Code postal         Stitues       Image: Code postal         Stitues       Image: Code postal         Stitues       Image: Code postal         Stitues       Image: Code postal         Stitues       Image: Code postal         Stitues       Image: Code postal         Stitues       Image: Code postal         Stitues       Image: Code postal         Stitues       Image: Code postal         Stitues       Image: Code postal         Stitues       Ima                                                                                                    | Modarde       Image: Code postal         Medicament       Image: Code postal         Over       Image: Code postal         Piquer guese       Image: Code postal         Poson       Image: Code postal         Poson       Image: Code postal         Sola       Image: Code postal         Sola       Image: Code postal         States       Image: Code postal                                                                                                    | Mollusques       |   | annatiment              |                                                                                                    |
| Medicament   Our   Piqure d'abelle   Piqure d'abelle   Piqure d'abelle   Piqure d'abelle   Piqure d'abelle   Piqure d'abelle   Posson   Sylites   Stittes   Strame                                                                                                    | Middcament                                                                                                    | Moutarde         |   | complement              | STAL BURGES                                                                                                    |
| Oeuf     Image: Constraint of the constraint of the constr                | Out     Image: Control of the second second se                           | Médicament       |   | code postal ville       | the state of the state                                                                                                    |
| Pique d'abelle  Pique geape Posson Situent Stant                                                                                                    | Pique gabelle  Pique gabelle Pique gabelle P | Oeuf             |   | Tálánhana               |                                                                                                    |
| Popure guape  Posson  Sola Sola Seame Duvant                                                                                                    | Poison O<br>Soja O<br>Suitas O<br>Skrame O<br>Suivant                                                                                                    | Piqure d'abeille |   | Lifebara                |                                                                                                    |
| Poson       Solution       Solution       States       States                                                                                                    | Proson D<br>Sola<br>Sola<br>Solare D<br>Solare D<br>Solaret                                                                                                    | Piqure guepe     |   | tetephone               | A CARE A CARE                                                                                                    |
| Suburnt                                                                                                    | Sultara                                                                                                    | Poisson          |   |                         |                                                                                                    |
| Survent                                                                                                    | Sutural<br>Sutural                                                                                                    | Sulftee          |   |                         |                                                                                                    |
| Silvert                                                                                                    | Subart                                                                                                    | Sésame           |   |                         |                                                                                                    |
| Sulvant                                                                                                    | Suhart                                                                                                    | Jesame           |   |                         |                                                                                                    |
|                                                                                                    | · · · · · · · · · · · · · · · · · · ·                                                                                                    |                  |   |                         |                                                                                                    |

Je remplis toutes les informations concernant la santé de mon enfant (assurance, médecin traitant, allergies).

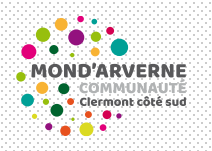

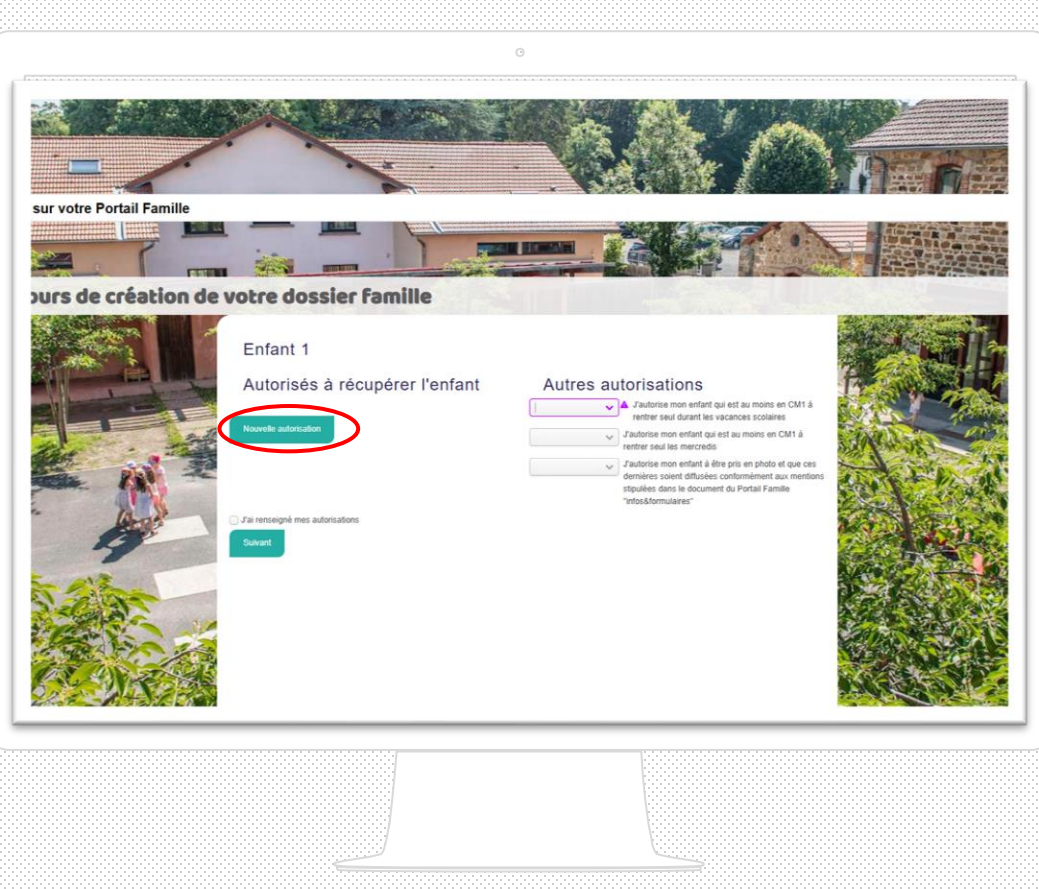

Si je souhaite qu'une autre personne que les parents puisse récupérer mon enfant, je clique sur la case « Nouvelle autorisation ».

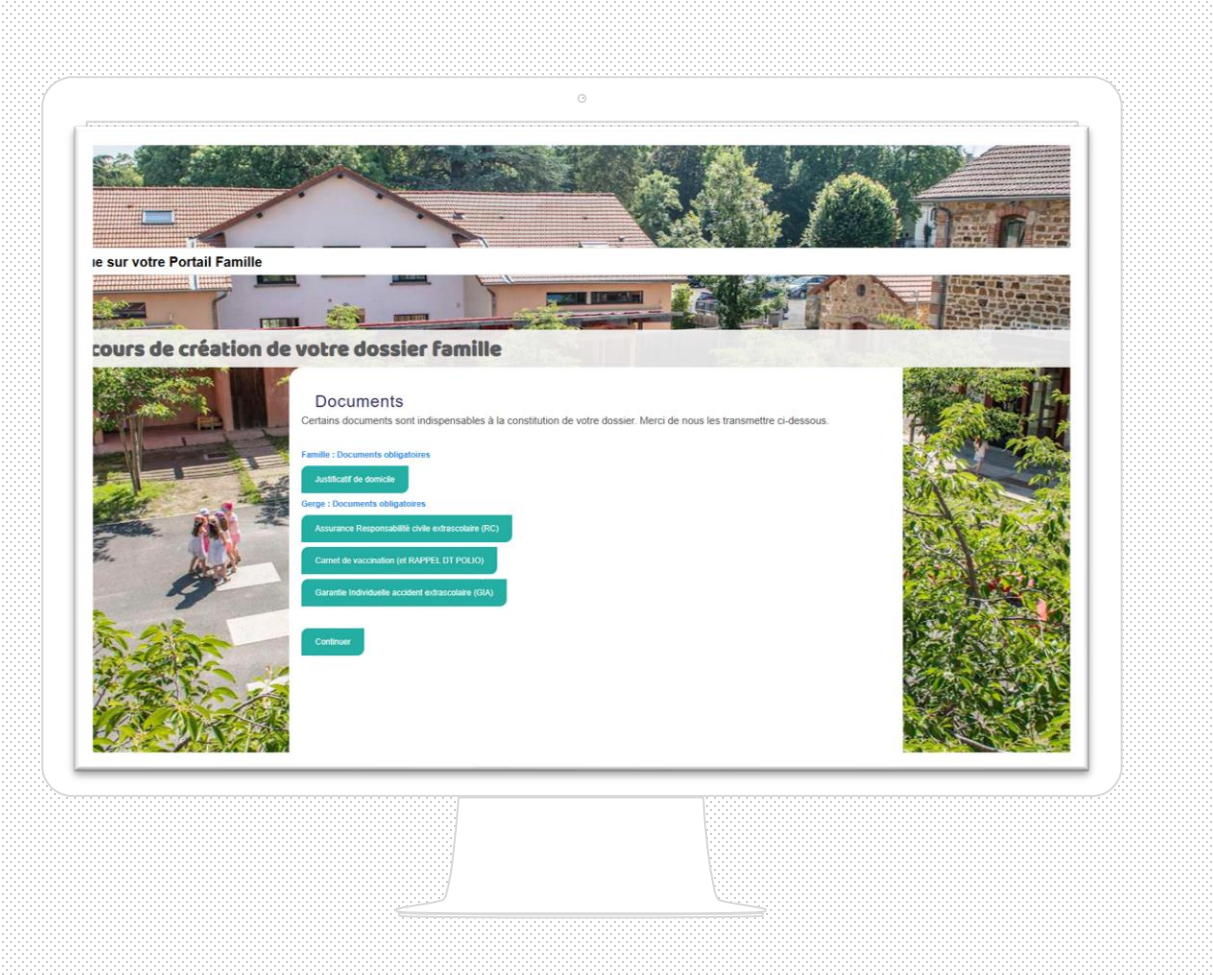

Je transmets les documents obligatoires pour la famille et pour chaque enfant.

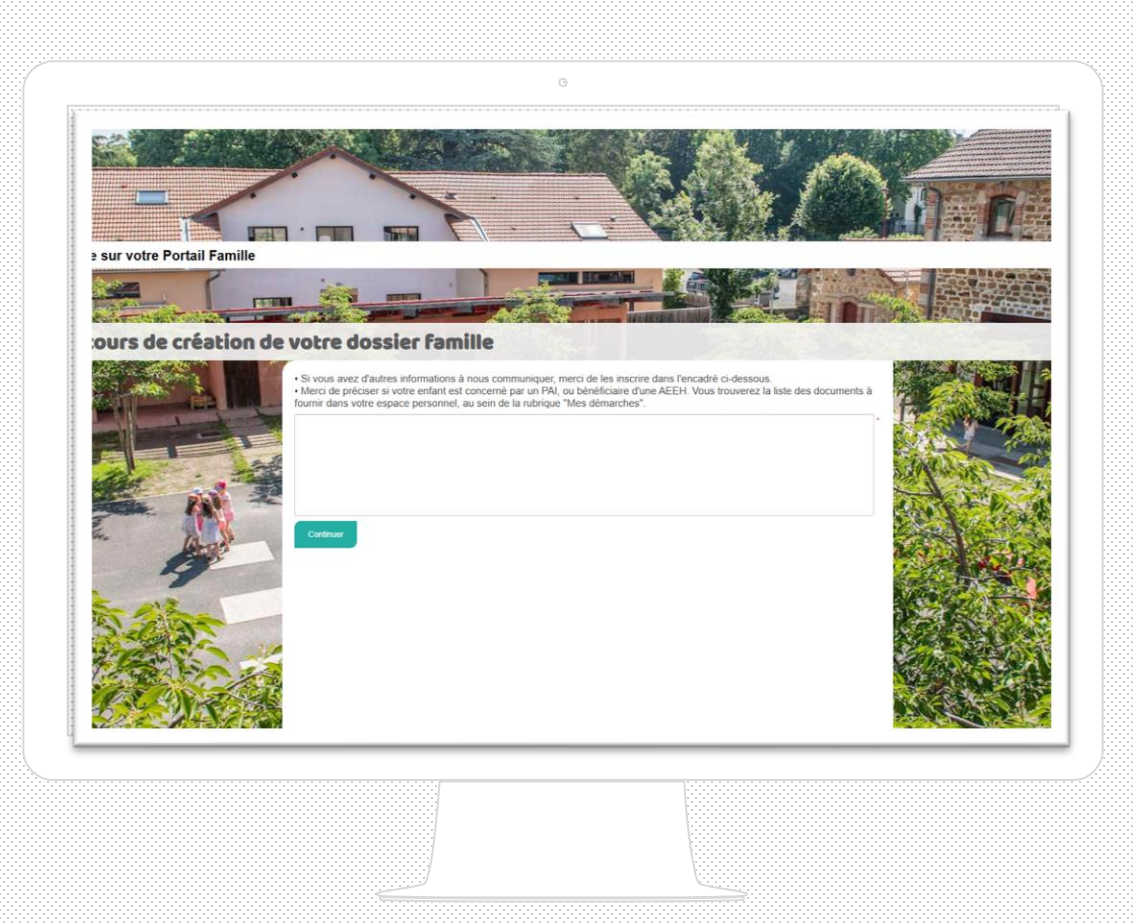

Je précise les informations spécifiques concernant mon(mes) enfant(s).

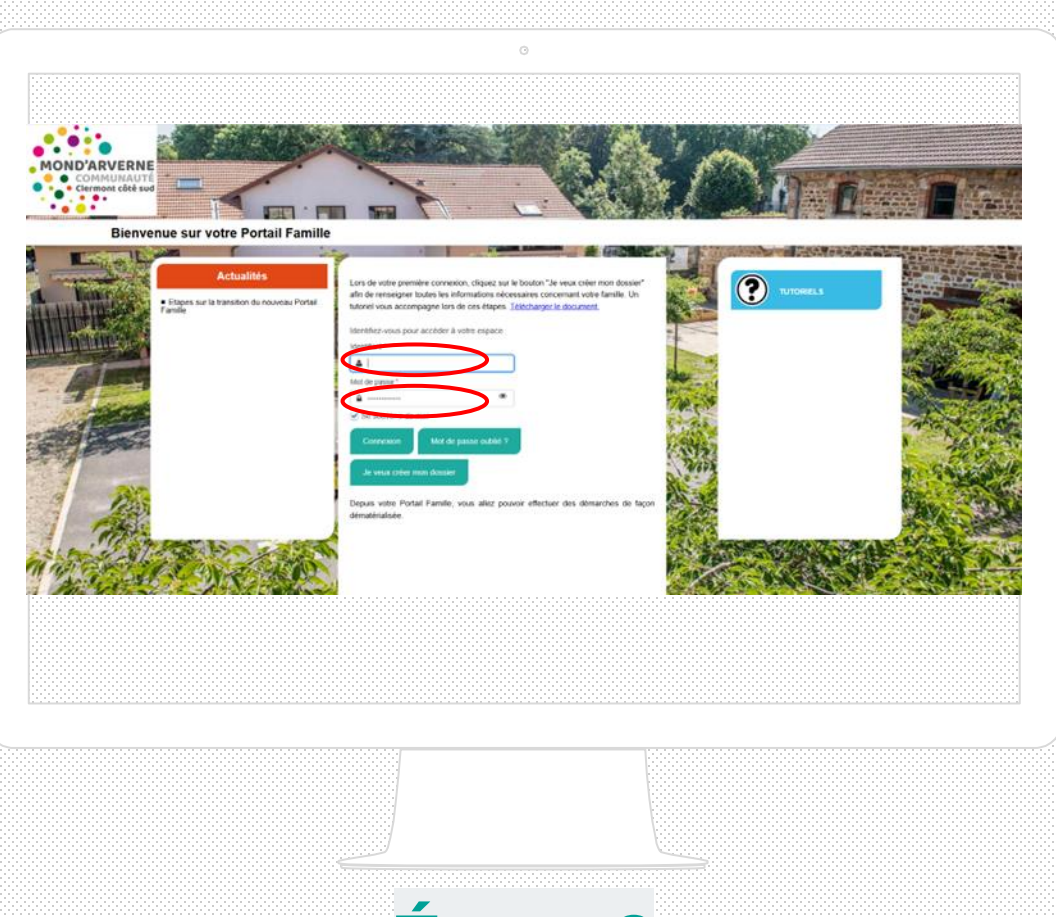

Après validation de mon dossier par le Guichet unique, je peux me connecter sur mon compte avec les identifiants transmis.

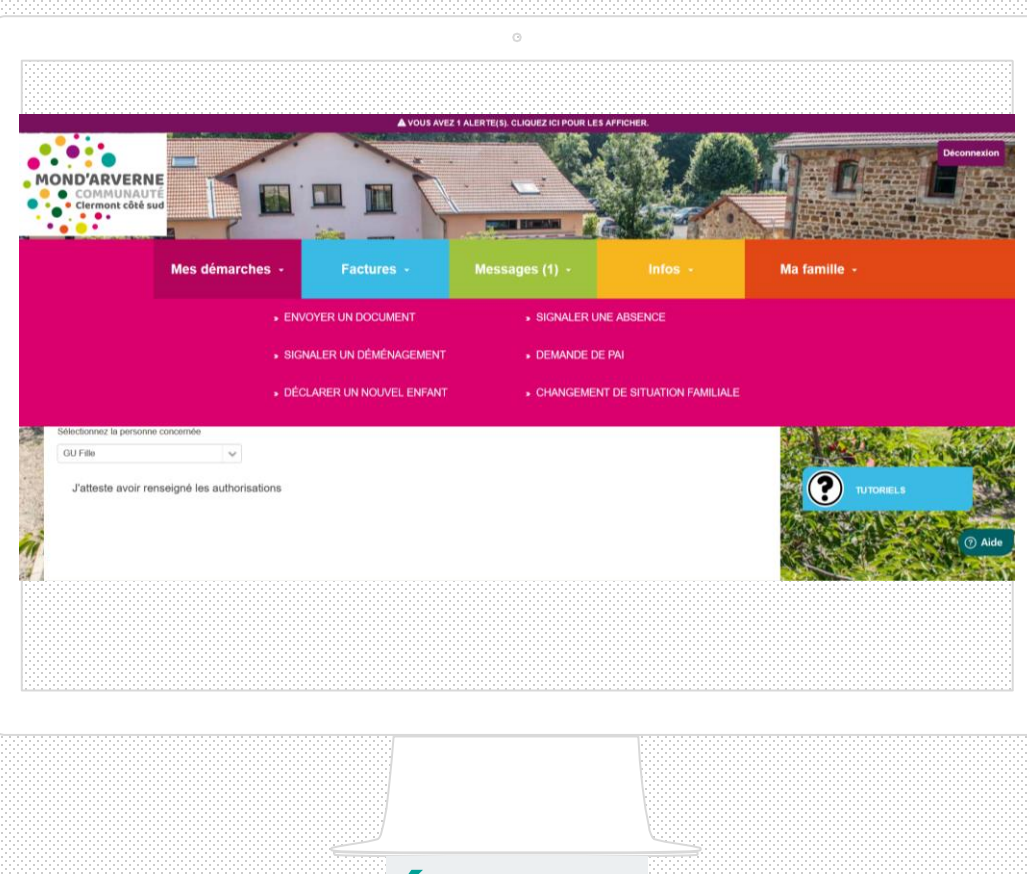

Je transmets, si je suis concerné, tous les documents essentiels à l'accueil de mon enfant (notification AEEH, PAI, planning de séparation téléchargeable dans « Infos et Formulaires ») en cliquant sur la rubrique « Mes démarches ».